| ClassPad II Help Series | Casio Education Australia - supporting Australian teachers | www.casio.edu.shriro.com.au | Author  | Charlie Watson  |
|-------------------------|------------------------------------------------------------|-----------------------------|---------|-----------------|
| CD083                   | Use Library For Global Access                              |                             | Date    | April 2015      |
| CF 303                  |                                                            |                             | CPII OS | 02.00.2000.0000 |

When variables, functions, programs and so on are created in Main, they all reside in a separate memory area to eActivities.

Create function  $tri(n) = \frac{n^2 + n}{2}$  in Main.

*tri* returns the nth triangle number.

By default, such variables, functions, programs are not available from within an eActivity.

Moving variables, etc, into the **Library** folder on Classpad makes them also available from within an eActivity.

Now start a new eActivity, change to a calculation line and enter tri(5).

The function is not recognised and so tri(5) is returned.

## Open the variable manager.

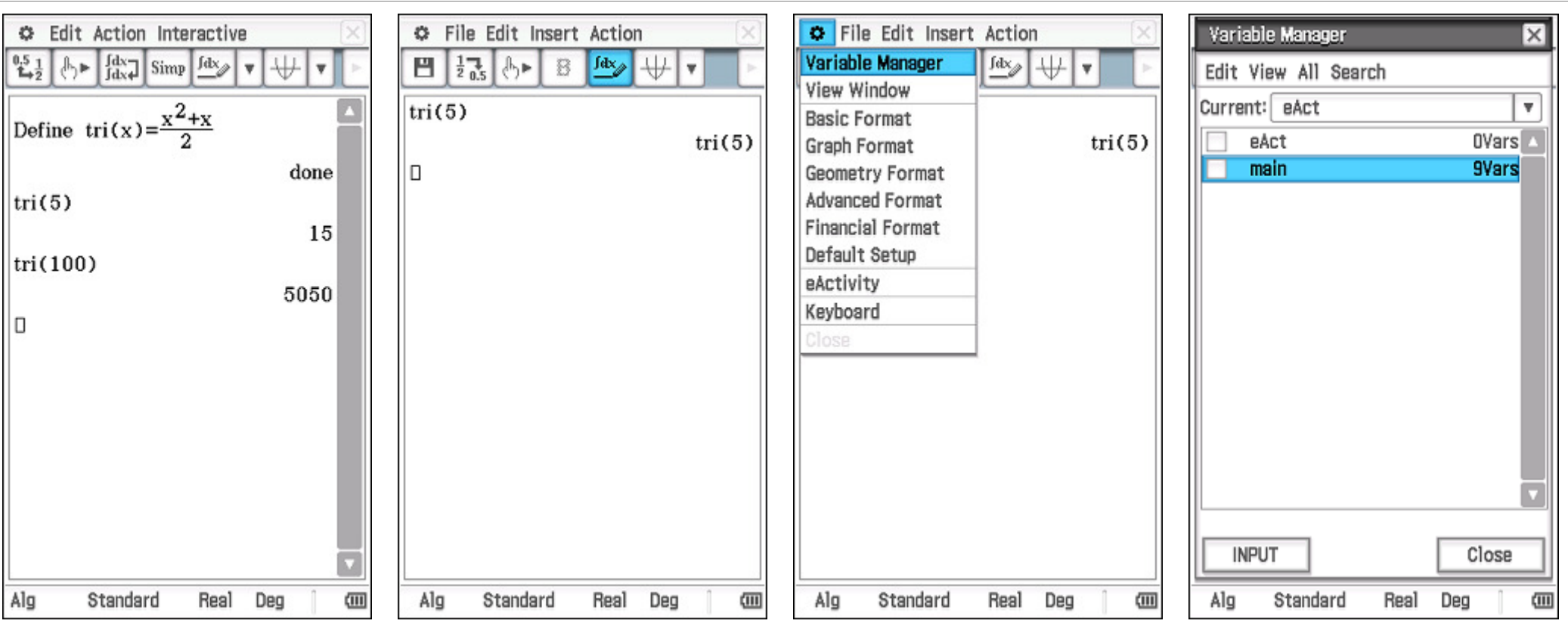

| ClassPad II Help Series | Casio Education Australia - supporting Australian teachers | www.casio.edu.shriro.com.au | Author  | Charlie Watson  |
|-------------------------|------------------------------------------------------------|-----------------------------|---------|-----------------|
| CD083                   | Lise Library For Global Access                             |                             | Date    | April 2015      |
| CF 903                  | USE LIDIALY FOI GIUDALACCESS                               |                             | CPII OS | 02.00.2000.0000 |
|                         |                                                            |                             |         |                 |
|                         |                                                            |                             |         |                 |

Ο

Select the library folder.

Close all variable manager windows.

Тар **ОК**.

Open the main folder and select the tri function.

## Tap Edit, Move

| Variable Manager 🛛 🗙 |            |      |      |      |  |  |  |  |
|----------------------|------------|------|------|------|--|--|--|--|
| Edit View All        |            |      |      |      |  |  |  |  |
| Delete               |            |      | 9Va  | ars  |  |  |  |  |
| Rename               |            | EXE  | 2468 |      |  |  |  |  |
| Сору                 |            | EXE  | 3176 |      |  |  |  |  |
| Move                 |            | FUNC | 60   |      |  |  |  |  |
| Lock                 |            | FUNC | 68   |      |  |  |  |  |
| Unlock               |            | FUNC | 88   |      |  |  |  |  |
| mavii                |            | EXE  | 2648 |      |  |  |  |  |
| repay                | 1          | EXE  | 3024 |      |  |  |  |  |
| saving               | <b>]  </b> | EXE  | 2592 |      |  |  |  |  |
| 🔽 tri                |            | FUNC | 60   |      |  |  |  |  |
|                      |            |      |      |      |  |  |  |  |
|                      |            |      |      |      |  |  |  |  |
|                      |            |      |      |      |  |  |  |  |
|                      |            |      |      |      |  |  |  |  |
|                      |            |      |      |      |  |  |  |  |
| [ INPUT Close        |            |      |      |      |  |  |  |  |
| Alg Sta              | andard     | Real | Deg  | (111 |  |  |  |  |

Variable Manager X Edit View All 9Vars main Move X Move variables to another folder. To: library v OK Cancel INPUT Close Alg Standard Real Deg (

Back in the eActivity, tap onto the top line and tap EXE.

This time the function is recognised and evaluated.

File Edit Insert Action Variable Manager fdx 8 12,5 \$ ₽₽ 8 Ŧ Edit View All Search Curre "library" Folder tri(5) 0Vars 🛆 15 eAct main 8Vars tri(100) 5050 INPUT Close Alg Standard Real Deg Alg Standard Deg Real

Moving your user defined functions, programs and so on into the library folder allows global access to them.

To access the Library folder, open the Variable Manager and tap View "library" folder.

×

¥.